الجمهورية الجزائرية الديمقراطية الشعبية

وزارة التَّعليم العالي والبحث العلمي مديريّة الشّبَكَات وَتَطْوِير الرّقمنة

# دليل استخدام المصادقة الثنائية على البظام العلوماتي الدمنج بروغرس

في إطار تأمين البيانات وحسابات المستخدمين على منصة PROGRES، تمّ تطبيق آليّة جديدة للمصادقة والولوج إلى حسابات النّظام، وهي المصادقة الثّنائيّة(2FA) ، تعمل هذه التّقنيّة على تعزيز أمان الحسابات عبر إضافة خطوة ثانية للتّحقّق عند كل تسجيل دخول، بالإضافة إلى اسم المستخدم وكلمة المرور، كما يجب إدخال رمزيتم إنشاؤه بواسطة تطبيق مصادقة .

#### تطبيق المصادقة الثنائية FA2

هناك العديد من تطبيقات المصادقة الثّنائية المتاحة لأنظمة Android وiOS، والتي تعمل بنفس المبدأ لذا ننصحكم باستخدام ."Google Authenticator".

"Google Authenticator" هو برنامج لتوليد كلمات مرور تستخدم لمرّة واحدة، تمّ تطويره من قبل Google ، يُنشئ التّطبيق رمزًا مكوّنًا من 6 أرقام، يجب على المستخدم إدخاله عند المصادقة، بالإضافة إلى اسم المستخدم وكلمة المرور.

وللبيان : يتم تغيير هذا الرمز كل 30 ثانية.

#### روابط لتحيل:

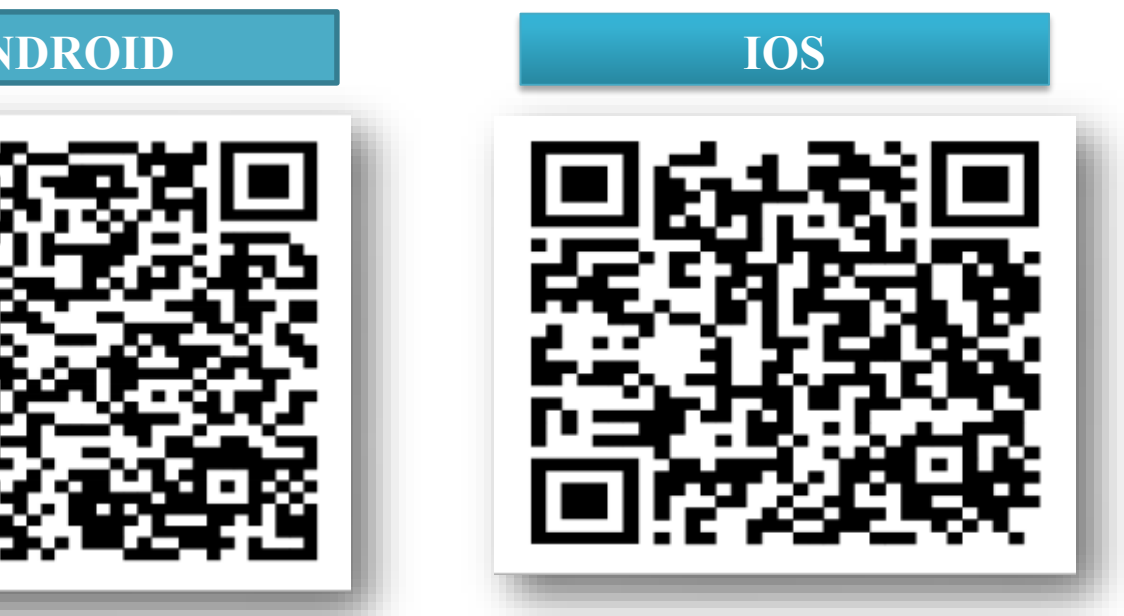

### **ANDROID**

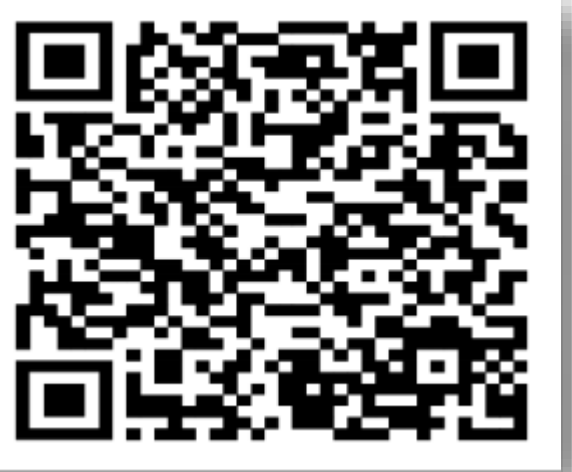

### خطوات تفعيل المسادقة الثنائية على منصبة البروغرس :

- 1- تحميل التّطبيق:
- قم بتنزيل تطبيق Google Authenticator من متجر Play Store واضغط على "تثبيت."

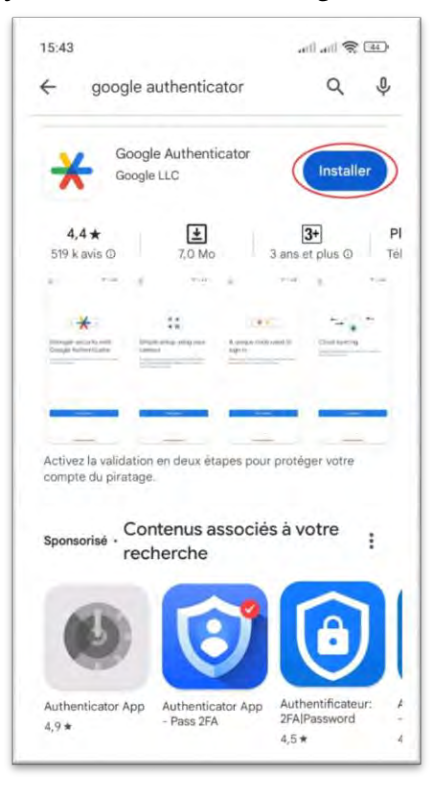

- اضغط على زر "فتح."

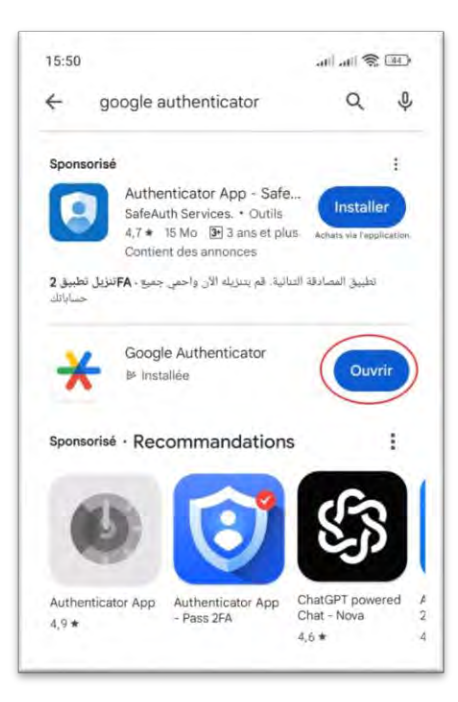

### 2- تفعيل المصادقة التّنائيّة على منصّة البروغرس:

- انتقل إلى المنصّة عبر الرّابط: https://progres.mesrs.dz/webfve

|                         | PROGRES والدم العالي والدت العلمي والدت العلمي Ministe de l'Ensoyment Supérier et de la Recherche Scientifique  |        |
|-------------------------|----------------------------------------------------------------------------------------------------|--------|
| Pr                      | Progiciel de Gestion Intégré<br>Formation et Vie Etudiante                                                      |        |
| h.merar                 | r<br>•••••                                                                                                    | 4      |
| clé multi<br>Se connect | Iti facteur authentification                                                                                    |        |
|                         | Mot de passe oublié ?                                                                                           |        |
| Copyright 21            | 2024 Ministère de l'Enseignement Supérieur et de la Rech<br>Scientifique<br>version publiée le 08-11-2024 14:41 | nerche |
|                         |                                                                                                    |        |
|                         |                                                                                                    |        |

## - في البداية، أدخل اسم المستخدم وكلمة المرور، ثم اضغط على "تسجيل الدخول."

|                                                                                                    |                                                                                                    | Rôle                                                                                                    |
|----------------------------------------------------------------------------------------------------|----------------------------------------------------------------------------------------------------|----------------------------------------------------------------------------------------------------|
|                                                                                                    |                                                                                                    | P Générer le code d'authentification double                                                                                                    |
| Mise à jour Canevas Offre de formation                                                                                                    | Validation des changement d'affectation Bac antérieur à 2024                                                                                                    | Enregistrement des notes des contrôles continus                                                                                                    |
| Module:OFFRES DE FORMATION (OF)     Fonction:Mise à jour Canevas Offre de formation     Réles-Mise à jour canevas OF     Délai:                                                                     | <ul> <li>Module:Dossier étudiant</li> <li>Fonction:Régularisation situations étudiant, Inscription étudiant L2_L3 Second cycle</li> <li>Rôles:Régularisation des dossiers étudiants, Régularisation des dossiers étudiants L2_L3 et Second cycle</li> <li>Délai: du 29/09 au 04/10/2024</li> </ul> | Module:Contrôle continu     Fonction:Enregistrer les notes d'une évaluation du contrôle continu     Rôles:Gestionnaire contrôle continue (Enregistrement des notes)     Délai:                                                                                                   |
| Enregistrement des notes des examens  • Module:Examens • Fonction:Enregistrer les notes d'examen d'une session • Rôles:Gestionnaire des examens et délibérations (Enregistement des notes) • Délai: | Changement de groupe pédagogique<br>• Module:GESTION PEDAGOGIQUE<br>• Fonction:Changement d'affectation Groupe pédagogique<br>• Rôles:Changement de groupe pédagogique<br>• Délai:                                                                                                    | Emploi de temps<br>• Module:Emploi de temps<br>• Fonction:Gérer les plages horaires, Volume horaire hebdomadaire, Gérer les<br>affectations des lieux aux structures, Gérer les emplois du temps<br>• Rôles:Gestionnaire d'emploi de temps, Gestionnaire pédagogique<br>• Délai: |
| Traitement des demandes de corrections des notes des examens<br>(Recours)<br>• Module:Examens<br>• Fonction:Traitement des recours note examen (Enseignant)<br>• Röles:Enseignant<br>• Délait       | La fonctionnalité de traitement des canevas des offres de<br>formations doctorale est ouverte pour VRPG / ADPG<br>• Module:Doctorat<br>• Fonction:Traitement Canevas doctorat (VRPG/ADPG)<br>• Röles:Traitement Canevas doctorat (VRPG/ADPG)<br>• Délai: du 09/06/2024 au 12/06/2024               | Traitemenet des demandes de réinscription en doctorat<br>2023/2024<br>• Module:Doctorat<br>• Fonction:Traitement Demande de réinscription (Doctorat)<br>• Roles:VDPG, Traitement demande soutenance (VDPG), Traitement demande<br>soutenance (VPPG)<br>• Délai:                  |

#### 3- إعداد المصادقة الثنائية:

- اضغط على زر "توليد رمز المصادقة الثّنائيّة"

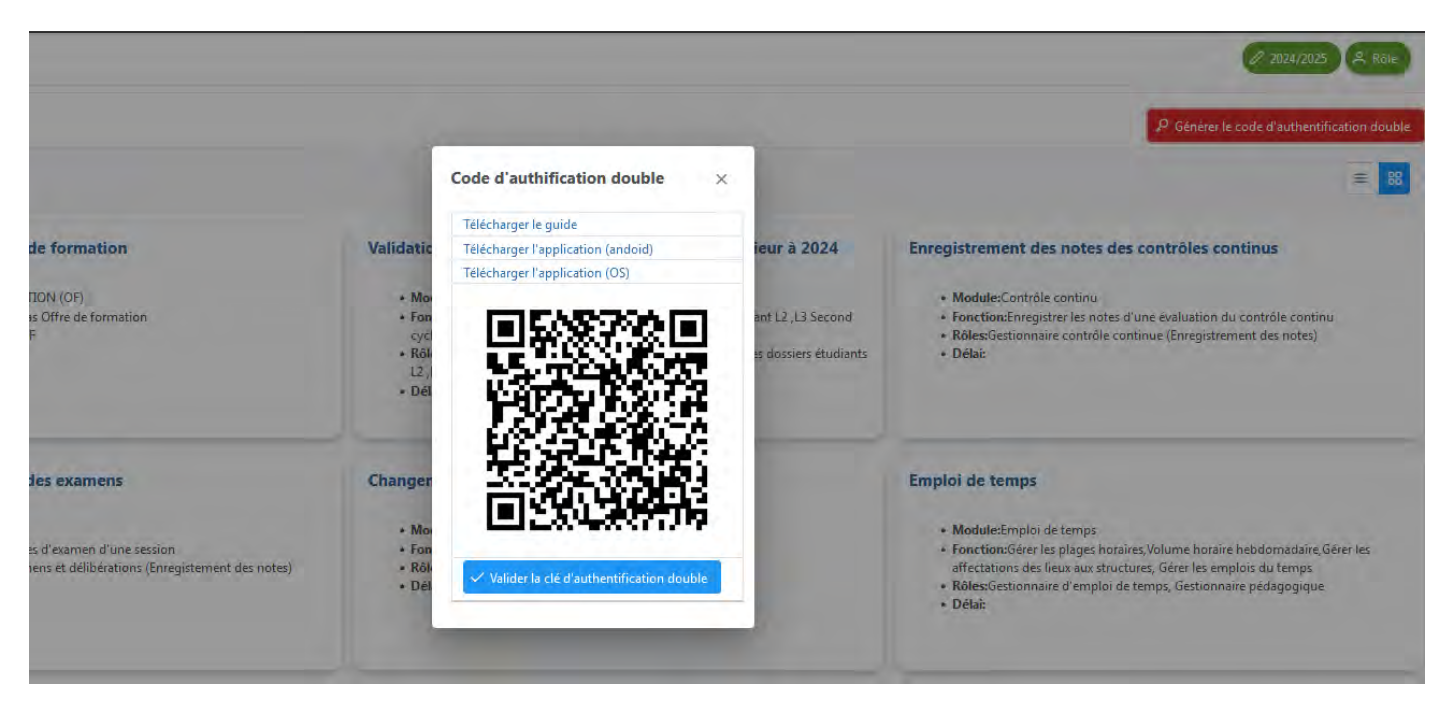

- ستظهر نافذة تحتوي على رمز QR فريد لحسابك، يجب مسحه ضوئيًّا باستخدام تطبيق المصادقة.

- افتح تطبيق Google Authenticator

- اضغط على "إضافة رمز"، ثم اختر "مسح رمزQr " ثمّ اسمح للتّطبيق بالوصول إلى الكاميرا لمسح الرمز.

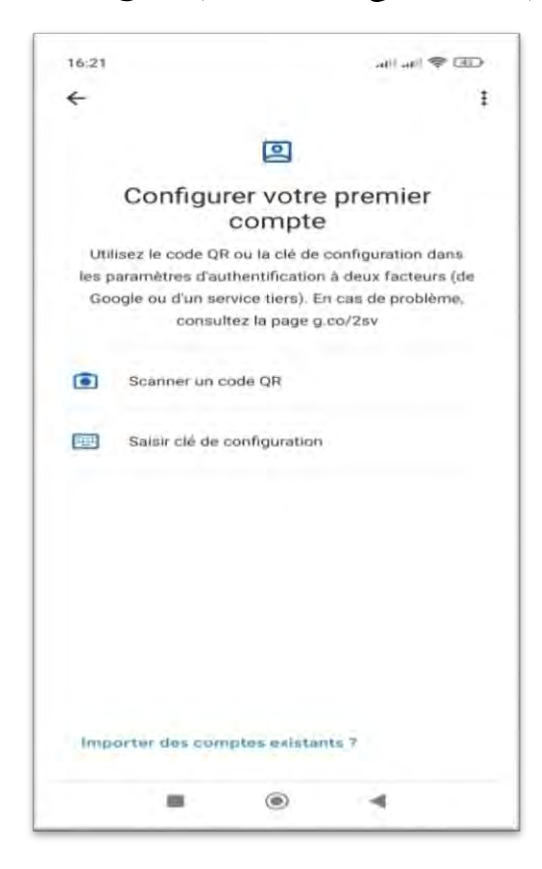

- بمجرد المسح، سيتم إنشاء رمز لحسابك، ويتغيّر كل 30ثانية حتّى بدون اتّصال بالإنترنت.

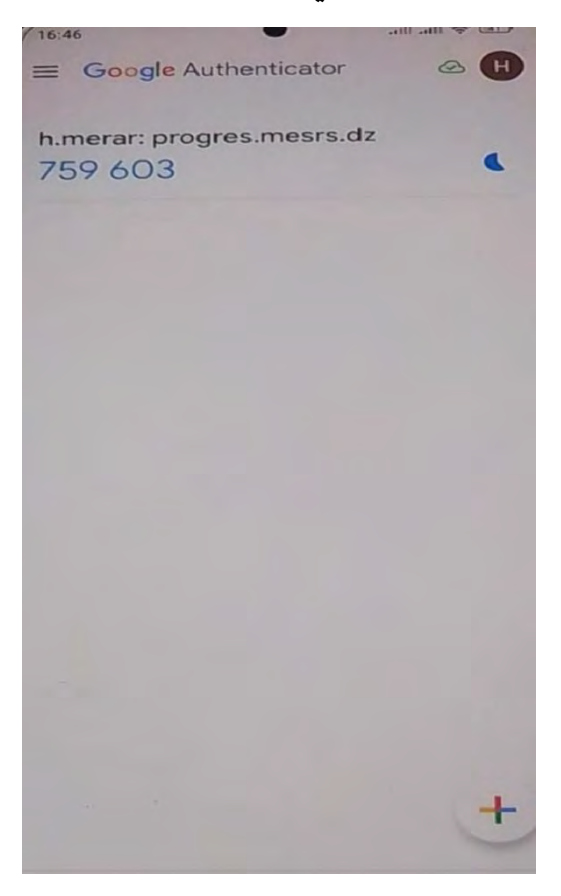

4- تأكيد المصادقة التّنائيّة:

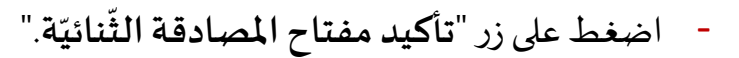

×

Code d'authification double

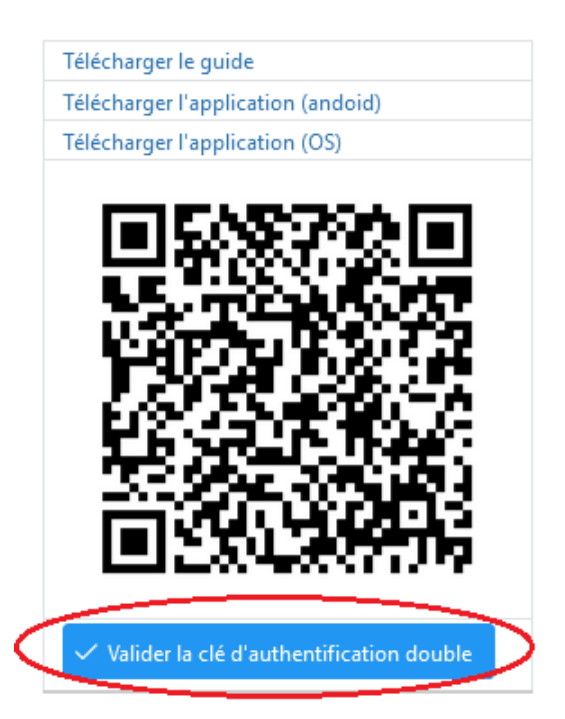

## - اضغط على "موافق " لتأكيد التفعيل.

|                           | Code d authinication double ×                                           |                                               |
|---------------------------|-------------------------------------------------------------------------|-----------------------------------------------|
|                           | Telécharger le guide                                                    |                                               |
|                           | Télécharger l'application (andoig)                                      |                                               |
|                           | releananger rappication (cis)                                           |                                               |
| Bac antérieur à 2024 M    |                                                                         | Enregistreme                                  |
| Confirmation              |                                                                         | ×                                             |
| scription                 |                                                                         | iction                                        |
| veuillez confirmer i acti | vation de l'authentification double (le code doit être scane avec l'app | lication avant validation)                    |
| egularisa:                |                                                                         | OK Annuler                                    |
|                           | · · · · · · · · · · · · · · · · · · ·                                   | OK Almulei                                    |
|                           |                                                                         | _                                             |
|                           | <b>国家委員外特担</b>                                                          |                                               |
| Ch                        |                                                                         | Emploi de te                                  |
|                           |                                                                         | subiol ac ici                                 |
|                           | Valider la clé d'authentification double                                | Module:                                       |
| session                   |                                                                         | Fonction:                                     |
| ns (Enregistement pes     | 1                                                                       | affectatio                                    |
|                           | the second                                                              | <ul> <li>Roles:Ges</li> <li>Délait</li> </ul> |
|                           |                                                                         | - Claim                                       |

| Descripted de Casti                                                                                                   | in Inddania                                                     |
|----------------------------------------------------------------------------------------------------|-----------------------------------------------------------------|
| Formation et Vie E                                                                                                    | tudiante                                                        |
| Oe double authentification vide.                                                                                      |                                                                 |
|                                                                                                    |                                                                 |
| Impossible de trouver un cas de navigat<br>ITD de vue «/login.xhtml» pour l'action<br>le résultat «error».            | tion correspondant depuis<br>=#(loginBean.login())= avec        |
| M Impossible de trouver un cas de návigat<br>ID de vue «/login.xhtml» pour l'action<br>le résultat «error».<br>Metar  | tion correspondant depuis<br>«#(loginBean.login()) = avec       |
| Impossible de trouver un cas de navigat<br>ID de vue «/login.xbtml» pour l'action<br>le résultat «error».      Imetar | tion correspondant depuis<br>##(loginRean.login())= avec<br>  i |

من الآن فصاعدًا، ستحتاج إلى إدخال الرمز المولّد من التّطبيق عند كل محاولة تسجيل دخول في
 خانة "مفتاح المصادقة متعدّدة العوامل."

| حث العلمي<br>Ministère de l'En | وزارة التعليم العالي والي<br>neignement Supérieur et de la Recherc | the Scientifique |
|--------------------------------|--------------------------------------------------------------------|------------------|
| Progicie<br>Forma              | el de Gestion In<br>ation et Vie Etudia                            | itégré<br>inte   |
| h.merar                        |                                                                    | 6                |
|                                |                                                                    | 6                |
| 204539                         |                                                                    | 6                |
| Se connecter                   | Rester conr                                                        | necté            |
|                                |                                                                    |                  |